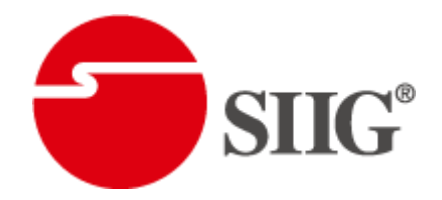

# 4x1 HDMI 2.0a Quad-View Video Processor with 4K2K60 4:4:4

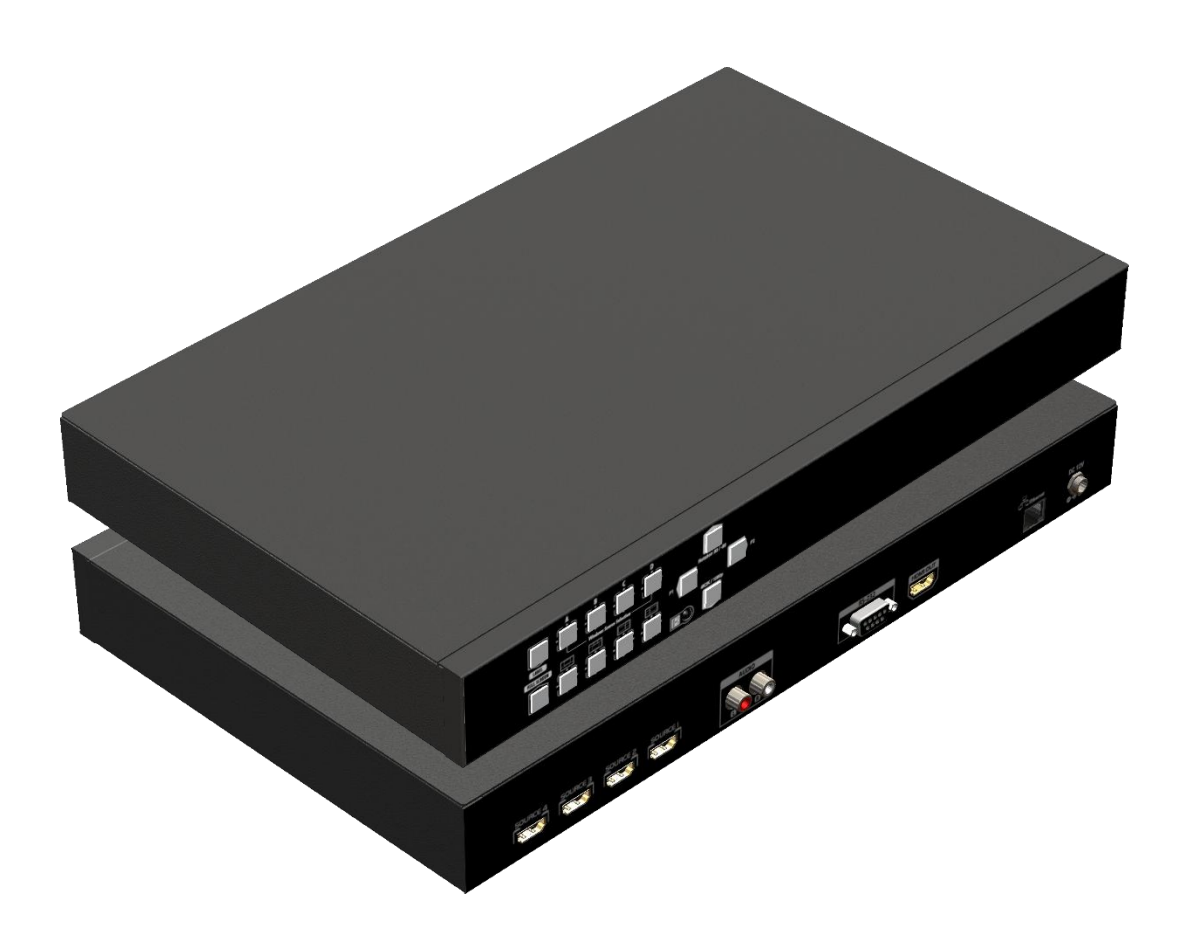

P/N: AV-GM08Z3-S1

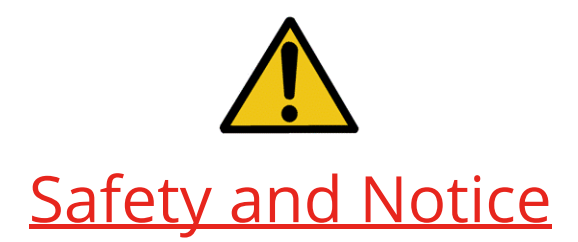

The **AV-GM08Z3-S1 4x1 HDMI 2.0a Quad-View Video Processor with 4K2K60 4:4:4** has been tested for conformance to safety regulations and requirements, and has been certified for international use. However, like all electronic equipment, the **AV-GM08Z3-S1** should be used with care. Please read and follow the safety instructions to protect yourself from possible injury and to minimize the risk of damage to the unit.

- Follow all instructions and warnings marked on this unit.
- Do not attempt to service this unit yourself, except where explained in this manual.
- Provide proper ventilation and air circulation and do not use near water.
- Keep objects that might damage the device and assure that the placement of this unit is on a stable surface.
- Use only the power adapter and power cords and connection cables designed for this unit.
- Do not use liquid or aerosol cleaners to clean this unit. Always unplug the power to the device before cleaning.

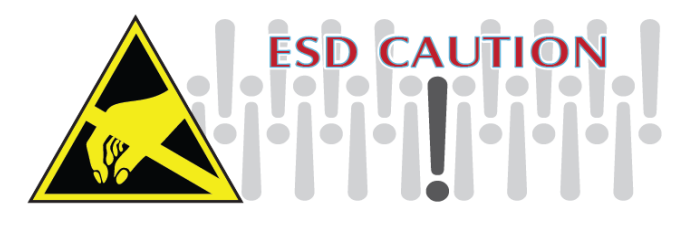

## TABLE OF CONTENTS

| INTRODUCTION          | 1   |
|-----------------------|-----|
| FEATURES              | 1   |
| PACKAGE CONTENTS      | 1   |
| SPECIFICATIONS        | 3   |
| HARDWARE INSTALLATION | 4   |
| CONNECTION DIAGRAM    | 4   |
| PANEL DESCRIPTIONS    | 5   |
| OPERATION APPROACH    | 6   |
| WARRANTY              | .18 |

## **INTRODUCTION**

The **AV-GM08Z3-S1 4x1 HDMI 2.0a Quad-View Video Processor with 4K2K60 4:4:4** provides the most flexible and cost effective solution in the market to route high definition video source from any of the four FHD HDMI sources to the remote display at the same time. This solution is well suited for use in digital signage, conference room presentation systems or other similar settings or applications.

With up to 4K2K60 4:4:4 output resolution, users can display the mixed video with improved presentation quality. In the meantime, the unit can be controlled thru the popular serial port and Ethernet port to provide the most flexible control way to fit into any applications.

## **FEATURES**

- 4x HDMI inputs and 1x HDMI output
- Input resolution supports from 640x480 to 1920x1200, interlaced or progressive
- Output resolution supports up to 4K2K@60Hz (4:4:4 8bits)
- Adjustable size & position through software
- Supports HDCP 1.4 compliant
- Firmware upgradable for support of new features and technology enhancements
- Titles, borders and colored backgrounds
- Resize, position, zoom & pan and blend output video
- Perfect as a video converter and a video switcher
- Software control through RS-232 and Ethernet
- Supports IR remote control
- Supports one input rotation
- Supports Pixel by Pixel mapping under 2x2 configuration

## PACKAGE CONTENTS

- 1x AV-GM08Z3-S1
- 1x DC 12V 5A

- 1x Installation software CD
- 1x User Manual
- 1x IR Remote control (28 keys)
- 1x IR Receiving cable

# SPECIFICATIONS

| Model Name                              |                | AV-GM08Z3-S1                                                               |
|-----------------------------------------|----------------|----------------------------------------------------------------------------|
| Technical                               |                |                                                                            |
| Role of usage                           | e              | Multiplexer / video processor                                              |
| Background                              | picture update | Yes                                                                        |
| HDCP compl                              | iance          | 1.4                                                                        |
| HDMI compl                              | iance          | Input: HDMI 1.4<br>Output: HDMI 2.0a                                       |
| Video bandw                             | vidth          | Input: HDMI [2.25G to 6.75Gbps]<br>Output: Single-link 600MHz [18Gbps]     |
| Output Video                            | o Support      | Up to 4K2K@60 (4:4:4 8bits)                                                |
| Input Video S                           | Support        | Up to 1920x1200@60                                                         |
| Video Forma                             | t Support      | Up to HDMI 2.0                                                             |
| Audio suppo                             | rt             | Bypass                                                                     |
| Control                                 |                | RS-232/ IP Control/ Front Panel                                            |
| Embedded v                              | ideo mixer     | Yes                                                                        |
| Input TMDS                              | signal         | 1.2 Volts [peak to peak]                                                   |
| ESD protection                          |                | Human body model — ±15kV [air-gap discharge] & ±8kV [contact<br>discharge] |
| Input                                   |                | 4x HDMI + 1xRS-232 + 1x RJ-45(Ethernet)                                    |
| Output                                  |                | 1x HDMI                                                                    |
| HDMI conne                              | ctor           | Type A [19-pin female]                                                     |
| RS-232 conn                             | ector          | DE-9 [9-pin D-sub female]                                                  |
| RJ-45 connec                            | tor            | WE/SS 8P8C                                                                 |
| Мес                                     | hanical        |                                                                            |
| Но                                      | using          | Metal enclosure                                                            |
| <u>.</u>                                | Model          | 390 x 224 x 42mm [1'3" x 8.8" x 1.6"]                                      |
| Dimensions<br>(L x W x H)               | Package        | 526 x 318 x 156mm [1'7" x 12.5" x 6.1"]                                    |
| (_///////////////////////////////////// | Carton         | 543 x 335 x 344mm [1'8" x 13.2" x 1'1"]                                    |
| Woight                                  | Model          | 2.3 kg [5.2 lbs]                                                           |
| weight                                  | Package        | 3.5 kg [7.7 lbs]                                                           |
| Power supply                            |                | 12V 5A DC                                                                  |
| Power Consumption                       |                | 8.9 Watts [max]                                                            |
| Operation temperature                   |                | 0~40°C [32~104°F]                                                          |
| Storage temperature                     |                | -20~60°C [-4~140°F]                                                        |
| Relative humidity                       |                | 20~90% RH [no condensation]                                                |

# HARDWARE INSTALLATION

#### AV-GM08Z3-S1 as master

- 1. Connect all sources to HDMI Inputs on the AV-GM08Z3-S1.
- 2. Connect the display to HDMI Output on the AV-GM08Z3-S1.
- 3. Connect the +12V 5A DC power supply to the AV-GM08Z3-S1.

## **CONNECTION DIAGRAM**

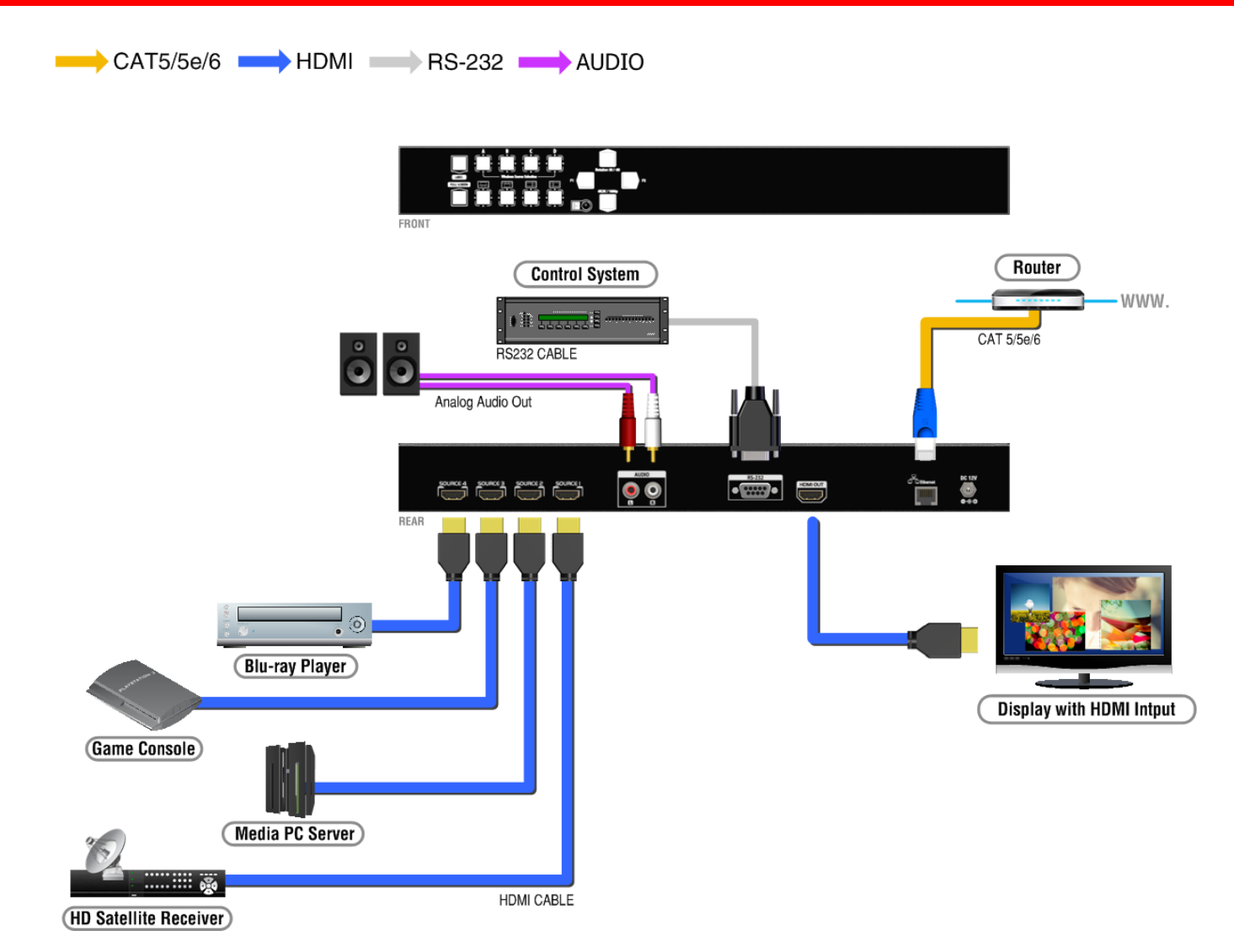

## PANEL DESCRIPTIONS

## AV-GM08Z3-S1

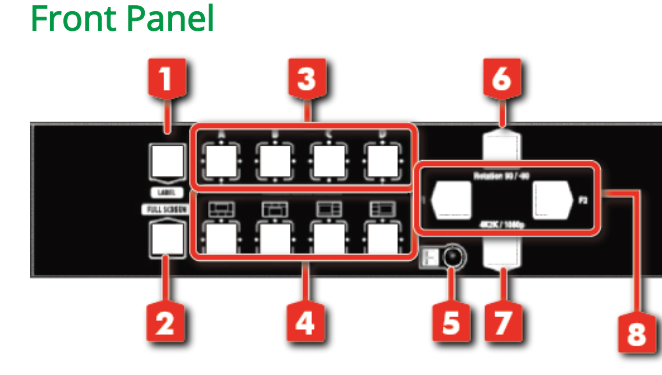

- 1. LABEL: All Windows label on/off
- 2. FULL SCREEN: Switch Window in full screen mode
- 3. Windows Source Selection A-D: Window A-D source selection
- 4. Default Layout PAP: Four different default layout PAP mode
- 5. IR SENSOR: IR sensor for receiving the IR commands from IR remote
- 6. Rotation: Window A rotate 90° or -90°
- 7. 4K2K / 1080p: Switch output resolution in 4K2K@60 / 1080p
- 8. F1 & F2: Reserved

#### **Rear Panel**

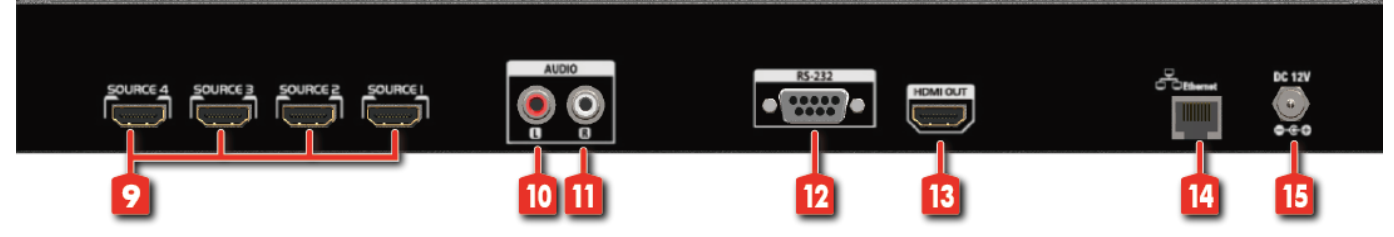

- 9. SOURCE 1-4: HDMI inputs
- 10. Stereo audio output L
- 11. Stereo audio output R
- 12. RS-232: RS-232 control port
- 13. OUTPUT: HDMI output
- 14. Ethernet: Ethernet control port
- 15. +12V DC: 12V DC power jack

## **OPERATION APPROACH**

## Method A: IR Remote Control

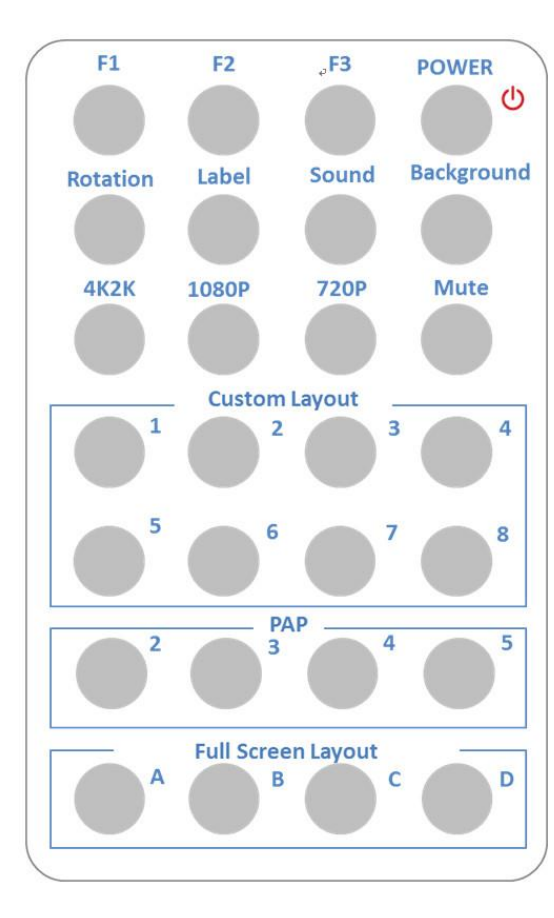

| Button               | Function                                   |  |
|----------------------|--------------------------------------------|--|
| F1                   | HDMI/DVI mode switch                       |  |
| F2                   | Reserved                                   |  |
| F3                   | Reserved                                   |  |
| <u>ل</u>             | Power on/off the device                    |  |
| Rotation             | Window A rotate 90° or<br>-90°             |  |
| Label                | Window label on/off                        |  |
| Sound                | Fast Switch output's audio<br>channel      |  |
| Background           | To set up the background picture of window |  |
| 4K2K                 | Select 4K2K output resolution              |  |
| 1080P                | Select 1080P@60 output resolution          |  |
| 720P                 | Select 720P@60 output resolution           |  |
| Mute                 | Mute the audio output                      |  |
| Custom layout 1      | Custom layout 1                            |  |
| Custom layout 2      | Custom layout 2                            |  |
| Custom layout 3      | Custom layout 3                            |  |
| Custom layout 4      | Custom layout 4                            |  |
| Custom layout 5      | Custom layout 5                            |  |
| Custom layout 6      | Custom layout 6                            |  |
| Custom layout 7      | Custom layout 7                            |  |
| Custom layout 8      | Custom layout 8                            |  |
| PAP 2                | Default layout PAP 📗                       |  |
| PAP 3                | Default layout PAP 💾                       |  |
| PAP 4                | Default layout PAP 🔲                       |  |
| PAP 5                | Default layout PAP                         |  |
| Full screen layout A | Window A in full screen                    |  |
| Full screen layout B | Window B in full screen                    |  |
| Full screen layout C | Window C in full screen                    |  |

### Method B: Software Control through RS-232 port / Ethernet port

#### System Requirement and Precautions

- 1. Whenever power off AV-GM08Z3-S1, please stay unpowered at least 5 to 10 seconds to allow power capacitors to discharge.
- 2. The AV-GM08Z3-S1 provides software control program which runs under Microsoft Windows 98, 2000, XP, 7, 8 through the interface of RS-232 serial control.
- 3. Before clicking on the icon of the software, make sure you have secured the connection between your computer COM port and the AV-GM08Z3-S1.

#### Start the software control program

When clicking on the executable file, the following dialog will pop-up. There are two ways to control the AV-GM08Z3-S1 device (under Microsoft Windows 7, please run as administrator).

RS-232 serial Mode: Use RS-232 to connect the port on device and computer. Select correct COM port and click the OK button.

Ethernet Mode: Enter the IP address of the device and click the OK button.

| 💀 Software Control      | x |
|-------------------------|---|
| R\$232                  |   |
| COM Port: COM5          |   |
| 💿 Ethernet              |   |
| IP: 192 . 168 . 1 . 233 |   |
|                         |   |

After the software control setting is accomplished, it will enter directly to control interface.

| Control Interface     |                  |               | 6 7 8                                                                                                    |
|-----------------------|------------------|---------------|----------------------------------------------------------------------------------------------------|
| 2 3 4 5<br>EDID C     |                  |               | P CONFIGURE () INFO () REFRESH                                                                                 |
|                       |                  |               | Source Selection                                                                                               |
| A                     |                  |               | Window A: Source 1<br>Rotation: None +90 -90<br>Window B: Source 2<br>Window C: Source 3<br>Window D: Source 4 |
|                       |                  |               | Quick Selection                                                                                                |
|                       |                  |               | Custom<br>Layout<br>Full<br>Screen<br>A<br>B<br>C<br>D                                                         |
| Display Ratio:        | 28%              |               | Output Selection                                                                                               |
| Coordination in input | lorizontoal 0 to | 960<br>540 OK | Output Resolution: <u>1920 x 1080 @60Hz</u> ▼<br><b>1080p</b> to 4K2K<br>Save Layout                           |
|                       |                  | Vii           | Save layout to Custom Layout 1 🔹 💽                                                                             |

## 1. Connection Status:

Show the connect information and status. If users use RS-232 serial Mode to connect device, the graph is . In contrast, the graph of Ethernet is . In addition, if users would like to change the control method, users can click on the button to change.

## 2. Output Settings

In this section, users can set up the coordinate for inputs, the source of window A~D, output resolution, PAP layout setting and input rotation.

#### (1) Source Selection

For each display window, you can assign arbitrary video source here.

| Source Sel | ection       |           |
|------------|--------------|-----------|
| Window A:  | Source 1 Y   |           |
| Rotati     | on:   None   | +90 🔾 -90 |
| Window B:  | Source 2 🗸 🗸 |           |
| Window C:  | Source 3 🗸 🗸 | ]         |
| Window D:  | Source 4 🛛 🗸 | ]         |

We provide 9 default modes and 8 custom modes for you to select.

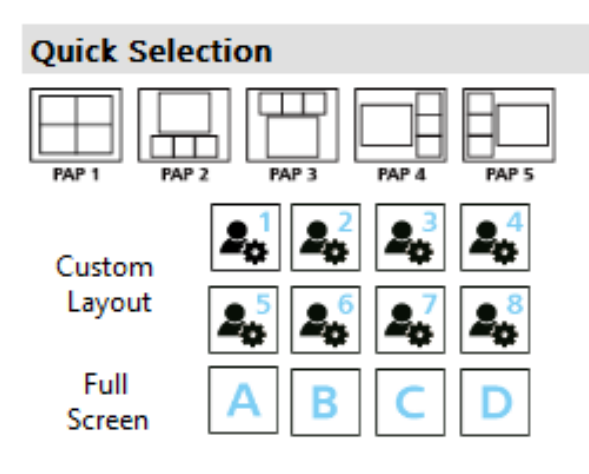

#### (3) Output Resolution

Set the output resolution. If user click the 1080p to 4K2K function, when output resolution is 1920 x 1080 @60Hz, it will upscale the resolution to 4K2K.

\*In 4K2K@60Hz resolution, the output display will be forced to PAP 1 () layout (other PAP layout cannot set) and only can set up the output resolution, sound and background function.

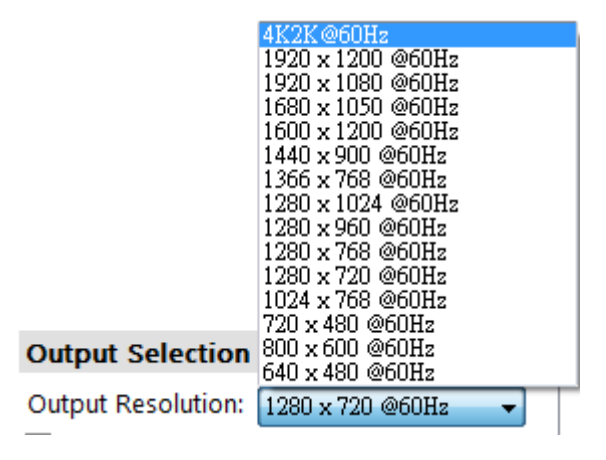

📝 1080p to 4K2K

#### (4) Save Layout

We provide 8 custom layout space for users to save the frequently used scenarios into the flash memory.

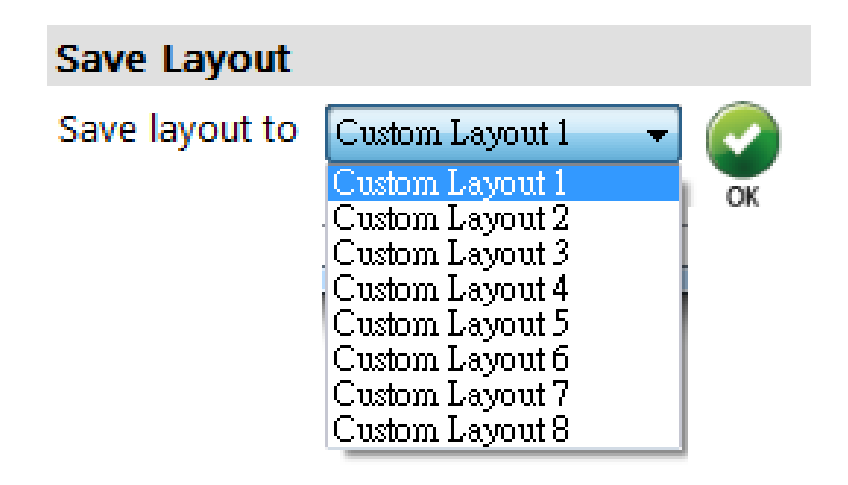

#### (5) Display Panel

In the left part of control interface, user can customize the display mode thru control. The different colors of frame represent the different input windows. The information of coordinate shows the position of input source screen. In addition, we provide display ratio for users to set the display panel sizes.

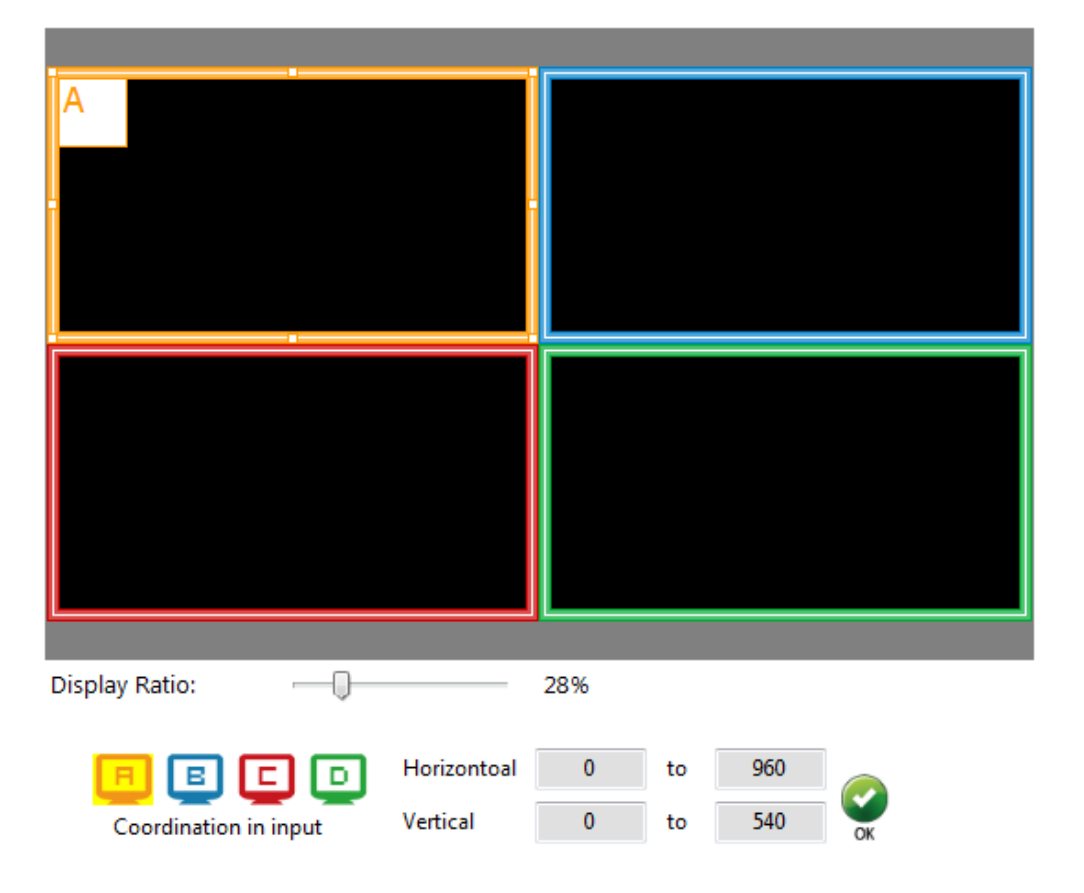

### 3. Advanced Setting

|                                     | CONNECTED                   |
|-------------------------------------|-----------------------------|
|                                     |                             |
|                                     |                             |
| ARCTORNEL CONTRACTOR AND ADDRESS    | Label Text                  |
|                                     | Windows Input Source        |
|                                     | Window A I Source I         |
|                                     | Source 2                    |
|                                     | Window C 3 Source 3         |
|                                     | Window D Source 4           |
|                                     | Sound                       |
|                                     | Sound from: Source 2        |
|                                     | R/L Channel: Channel 18/2   |
|                                     |                             |
| 📑 🖪 🗖 💿 🛛 Selected Window: Window A | Background                  |
|                                     | Background: Disable 🗸 Load  |
| Window Label                        | UK                          |
| Divide Horizontal by:               | Source Selection            |
| Divide Horizontal by: 1 to 1        | ✓ Label ON                  |
| Divide Vertical by: 1               | Vindow label V Border       |
| Divide Vertical by: 1 to 1          | Source label 🔲 Border Tally |
|                                     |                             |

(1) Window settings

In this mode, user can adjust individual display area for selected input sources. Firstly, user have to choose the specific channel A, B, C, or D, which are presented as in the control panel as shown. After the specific channel is chosen, user can crop the display area of that particular channel at will and do the same to the rest of channels if necessary. The control panel of software can instantly give a quick shot on how those settings to be presented look like in the final outcome video.

#### (2) Label Text

In here, users can input the texts to be shown with the video.

| Label Text |                   |    |
|------------|-------------------|----|
| Windows    | Input Source      |    |
| 🔲 Window A | <b>1</b> Source 1 |    |
| 🔳 Window B | 2 Source 2        |    |
| 🔲 Window C | 3 Source 3        |    |
| 🔲 Window D | <b>4</b> Source 4 | ОК |

#### (3) Sound

To set up the audio source of the output and R/L channels.

| Sound        |               |
|--------------|---------------|
| Sound from:  | Source 1      |
| R/L Channel: | Channel 1&2 🗸 |

(4) Background

To set up the background of window. We provide 4 default pictures for you to select. If you want to change default picture, you ca button to select the picture which you want to change.

| Background  |             |      |    |
|-------------|-------------|------|----|
| Background: | Picture 1 🔹 | Load |    |
|             | Picture 1   |      | ОК |
|             | Picture 2   |      |    |
|             | Picture 3   |      |    |
|             | Picture 4   |      |    |
|             | Disable     |      |    |

(5) Window Label

In this function, users can determine if the window's label/border is turned on or off.

| Source Selection | on           |  |
|------------------|--------------|--|
| Label ON         |              |  |
| Window label     | ✓ Border     |  |
| Source label     | Border Tally |  |
|                  |              |  |

4. EDID (Extended display identification data)

|                                      | 🚔 IP CONFIGURE 🚺 INFO 🗘 REFRESH |
|--------------------------------------|---------------------------------|
|                                      |                                 |
|                                      |                                 |
| Learn EDID                           |                                 |
| From Default:                        |                                 |
| 1. Full-HD(1080p@60)-24bit 2D &2ch - |                                 |
| To: Input 1                          | Learn                           |
| From File:                           |                                 |
| To: Input 1                          | Load                            |
|                                      |                                 |
|                                      |                                 |
|                                      |                                 |
|                                      |                                 |
|                                      |                                 |
|                                      |                                 |
|                                      |                                 |
|                                      |                                 |

#### (1) Learn EDID from Default

Select Default EDID

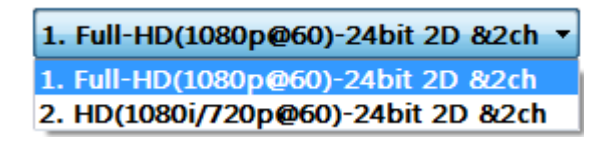

Select Input

| Input 1    |  |
|------------|--|
| Input 1    |  |
| Input 2    |  |
| Input 3    |  |
| Input 4    |  |
| All Inputs |  |

> Click Learn button to learn default EDID.

#### (2) Learn EDID from File

- > Select input
- Click Load button to select the EDID file and write it into input

## 5. System Setting

| FIRMWARE UPDATE |  |
|-----------------|--|
|                 |  |
| FACTORY RESET   |  |
|                 |  |
|                 |  |
|                 |  |
|                 |  |
|                 |  |
|                 |  |
|                 |  |
|                 |  |
|                 |  |
|                 |  |
|                 |  |
|                 |  |
|                 |  |
|                 |  |
|                 |  |
|                 |  |
|                 |  |
|                 |  |

### (5) Firmware Update

- > Click Circh FIRMWARE UPDATE button to do firmware update.
- > The "Firmware update" window shows up as below.

| Please follow the steps to update the device. |                                                                                                 |  |  |  |
|-----------------------------------------------|-------------------------------------------------------------------------------------------------|--|--|--|
| Update Setting                                | Please select the correct comport or push the "Scan"<br>button to set the number automatically. |  |  |  |
| Firmware Update                               | - Com Port                                                                                      |  |  |  |
| OSD Font Update                               | СОМЗ                                                                                            |  |  |  |
|                                               |                                                                                                 |  |  |  |
|                                               |                                                                                                 |  |  |  |
|                                               | Scan                                                                                            |  |  |  |
|                                               |                                                                                                 |  |  |  |
|                                               |                                                                                                 |  |  |  |

- > Please select the correct COM port or click "Scan" button to connect device.
- > Click "update" button to do firmware update.

| Please follow the s | teps to update the device.                                         |                                                 |
|---------------------|--------------------------------------------------------------------|-------------------------------------------------|
| Update Setting      | Please push the "Update" button<br>And if you want update other fi | to execute the process.<br>rmwares, please push |
| Firmware Update     | the "" button to select.<br>1. Update the correct firm             | ware version.                                   |
| OSD Fort Undate     | Device Version:                                                    | Ver 1.1                                         |
|                     | Update Version                                                     | Ver 1.1                                         |
|                     | 2. The device is executed                                          | Factory Reset.                                  |
|                     | 3. Update the sub chip.                                            |                                                 |
|                     | Device Version:                                                    | Ver 1.0                                         |
|                     | Update Version:                                                    | Ver 1.0 📃 🔜                                     |
|                     | 4. The ethernet setting and Update                                 | l testing.                                      |

If you want to change OSD (window label) font, please click "OSD Font Update" and "update" buttons to change OSD font.

| Please follow the steps to update the device. |                                                                                                    |  |  |  |
|-----------------------------------------------|----------------------------------------------------------------------------------------------------|--|--|--|
| Update Setting                                | Please push "Update " button to write OSD font data.                                                                                                    |  |  |  |
| Firmware Update                               |                                                                                                    |  |  |  |
| OSD Font Update                               | <pre>! " # \$ %&amp;' () * +, /<br/>0 1 2 3 4 5 6 7 8 9 : ; &lt; = &gt; ?<br/>@ABCDEFGHIJKLMNO<br/>PQRSTUVWXYZ[\]^<br/>` a b c d e f g h i j k   mn o<br/>p q r s t u v w x y z {   } ~</pre> |  |  |  |

(5) Factory Reset

- > Click 🕹 FACTORY RESET button to do factory default reset.
- > The process of default reset will take about 25 seconds.

|                 |                               | 🚔 IP CONFIGURE 🛈 INFO 🗘 REFRESH |
|-----------------|-------------------------------|---------------------------------|
|                 |                               |                                 |
|                 |                               |                                 |
|                 |                               |                                 |
| FIRMWARE UPDATE |                               |                                 |
| G FACTORY RESET |                               |                                 |
|                 |                               |                                 |
|                 | Please wait for Factory Reset |                                 |
|                 | 22 380.                       |                                 |
|                 |                               |                                 |
|                 |                               |                                 |
|                 |                               |                                 |
|                 |                               |                                 |
|                 |                               |                                 |
|                 |                               |                                 |
|                 |                               |                                 |
|                 |                               |                                 |
|                 |                               |                                 |

### 6. IP Configure

User also can use the Ethernet to control the mixer. Firstly, user should click on the button to setup network set. Next, users can setup the Ethernet for the unit as below example shows. After the step of IP configuration, preuse click the button.

| 🖳 IP Address Set | ting |   |     |   |     |   |       | x |
|------------------|------|---|-----|---|-----|---|-------|---|
| IP Information   |      | _ |     | _ |     |   |       |   |
| IP Address:      | 192  |   | 168 |   | 1   |   | 223   | ] |
| Mask:            | 255  |   | 255 |   | 255 |   | 0     | ] |
| Gateway:         | 192  |   | 168 |   | 1   |   | 1     | ] |
| Primary DNS:     | 0    |   | 0   |   | 0   |   | 0     |   |
| Second DNS:      | 0    |   | 0   |   | 0   |   | 0     | ] |
|                  |      |   |     |   |     | 1 | Apply |   |

### 7. Info

Read the Software and firmware version.

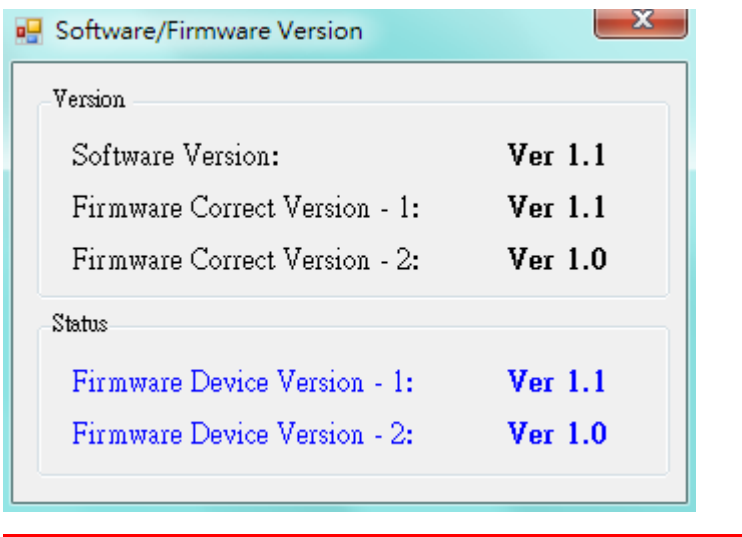

\*Software/firmware information subject to change without notification.

### 8. Refresh

This function can get all information of the device and update this software state.

## WARRANTY

The SELLER warrants the **AV-GM08Z3-S1 4x1 HDMI 2.0a Quad-View Video Processor with 4K2K60 4:4:4** free from defects in the material and workmanship for 3 years from the date of purchase from the SELLER or an authorized dealer. Should this product fail to be in good working order within 3 years warranty period, The SELLER, at its option, repair or replace the unit, provided that the unit has not been subjected to accident, disaster, abuse or any unauthorized modifications including static discharge and power surge. This warranty is offered by the SELLER for its BUYER with direct transaction only. This warranty is void if the warranty seal on the metal housing is broken.

Unit that fails under conditions other than those covered will be repaired at the current price of parts and labor in effect at the time of repair. Such repairs are warranted for 90 days from the day of reshipment to the BUYER. If the unit is delivered by mail, customers agree to insure the unit or assume the risk of loss or damage in transit. Under no circumstances will a unit be accepted without a return authorization number.

The warranty is in lieu of all other warranties expressed or implied, including without limitations, any other implied warranty or fitness or merchantability for any particular purpose, all of which are expressly disclaimed.

Proof of sale may be required in order to claim warranty. Customers outside Taiwan are responsible for shipping charges to and from the SELLER. Cables and power adapters are limited to a 30 day warranty and must be free from any markings, scratches, and neatly coiled.

The content of this manual has been carefully checked and is believed to be accurate. However, The SELLER assumes no responsibility for any inaccuracies that may be contained in this manual. The SELLER will NOT be liable for direct, indirect, incidental, special, or consequential damages resulting from any defect or omission in this manual, even if advised of the possibility of such damages. Also, the technical information contained herein regarding the AV-GM08Z3-S1 features and specifications is subject to change without further notice.

> Support For more info or tech support http://www.siig.com/support

April, 2018